## Add Time & Effort Attachment

1. Hover over **MATCH** on the main menu. From the dropdown menu that appears, click **Time & Effort.** 

2. Click the ADVANCED button and filter accordingly to find the time & effort you would like to attach a document to.

|                   | E<br>STUDENTS                                         | <b>PARENTS</b>        | <b>STAFF</b> | E<br>REPORTS | ED REPORTS | (S)<br>MATCH | DATA CENTER      | SURVEYS    |       | SYSTEM |   | DEMO <del>-</del>    |
|-------------------|-------------------------------------------------------|-----------------------|--------------|--------------|------------|--------------|------------------|------------|-------|--------|---|----------------------|
| TIME & EFFORT 906 | SELECT -                                              | O <sub>6</sub> Search |              | XA           | DVANCED    |              |                  |            |       |        |   | + ADD ESTIMATE + ADD |
| DATE 🜩            | SERVICE 🔷                                             |                       |              |              |            |              |                  | DURATION 🗢 | FILES | i      |   |                      |
| 11/15/2023        | Consultants & contracts (programmers, guest speakers) |                       |              |              |            |              | Becerra, Cynthia |            |       | 45m    | 0 | 8 🗡 📋                |
| 11/15/2023        | Community outreach                                    |                       |              |              |            |              | Breslin, Abigail |            |       | Зh     | 0 | B 🗡 📋                |
| 11/15/2023        | Community outreach                                    |                       |              |              |            |              |                  | n, Bobbie  | Зh    | 0      |   |                      |

3. Once you find your time & effort, select the records you want to attach a document by clicking the check box or using the SELECT button drop down and SELECT ALL.

| M0 <del>-</del> |
|-----------------|
| DD              |
|                 |
| Î               |
| Î               |
| Î               |
| Î               |
|                 |

4. After making your selection, click on the pencil icon to enter the edit page.

| Ø                                                                                                    | Compass<br>DEMO |                                     | <b>Ť</b><br>PARENTS | staff  | E<br>REPORTS   | ED REPORTS                    | 5<br>MATCH | DATA CENTER | SURVEYS | D.<br>TEXTING | SYSTEM |       |                | DEMO 👻 |
|----------------------------------------------------------------------------------------------------|-----------------|-------------------------------------|---------------------|--------|----------------|-------------------------------|------------|-------------|---------|---------------|--------|-------|----------------|--------|
| TIM                                                                                                    | E & EFFORT 11   | SELECT (4) 👻                        | 1 <                 | Search | X ADVANCED (2) |                               |            |             |         |               |        |       | + ADD ESTIMATE | + ADD  |
|                                                                                                    | DATE 븆          | SERVICE 🗇 Edit                      |                     |        |                | $CONTRIBUTOR \Leftrightarrow$ |            |             |         |               |        | FILES |                |        |
| <b>v</b>                                                                                                    | 11/08/2023      | Community                           | outreach            |        |                | Breslin, Abigail              |            |             |         |               | 3h     | 0     | Đ              | /      |
| <b>~</b>                                                                                                    | 11/08/2023      | Community outreach                  |                     |        |                | Brown, Bobbie                 |            |             |         |               | 3h     | 0     | Đ              | /      |
| <ul> <li>Image: A start of the start of the start of</li></ul> | 11/08/2023      | Administrative support of GEAR UP 2 |                     |        |                | Becerra, Cynthia              |            |             |         |               | 2h     | 0     |                | /      |
| ✓                                                                                                    | 11/08/2023      | GEAR UP program promotion           |                     |        |                | Felix, Jose                   |            |             |         |               | 1h     | 0     | B              | /      |
|                                                                                                    |                 |                                     |                     |        |                |                               |            |             |         |               |        |       |                |        |

5. From the edit time & effort page, click on the +UPLOAD FILE button to attach a document. Once the document is attached click on the SAVE AND CLOSE button.

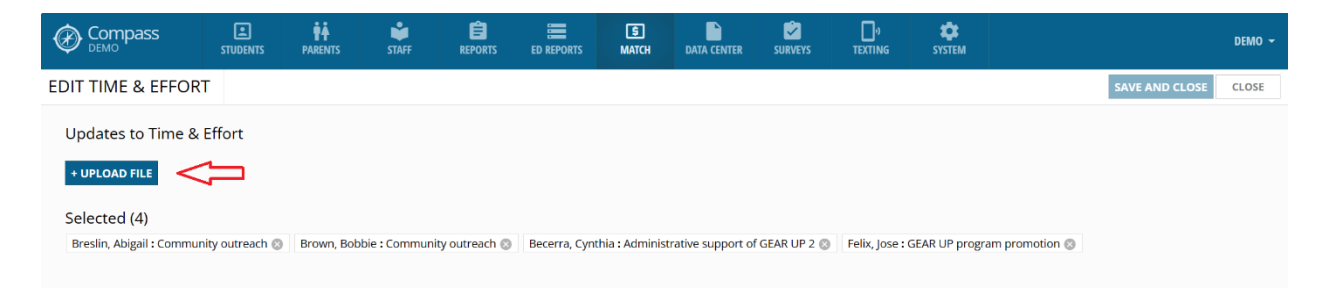